# RAČUNALSTVO

Za 2. razred

Zanimanje: GRAĐEVINSKI TEHNIČAR i ARHITEKTONSKI TEHNIČAR

## IZVODI IZ PREDAVANJA

- Osnove programa za crtanje i projektiranje uz pomoć računala

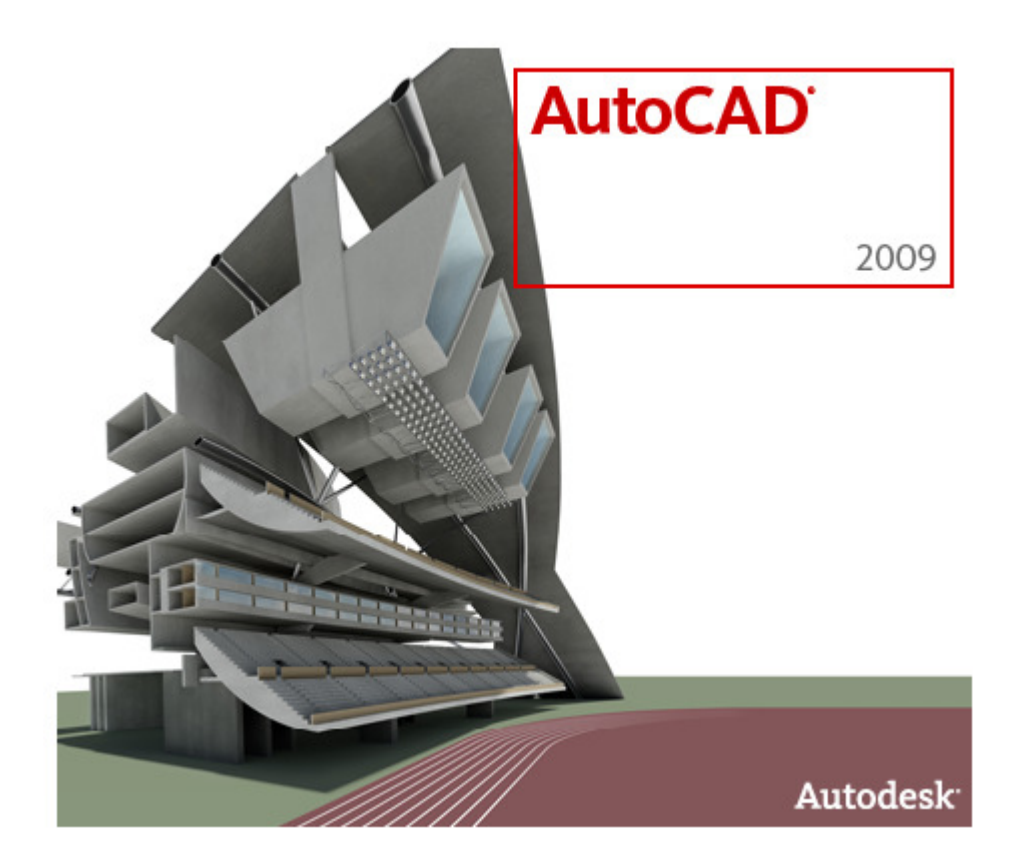

Vlasta Abramić, dipl.oecc.org.inf.usmjerenja

© Vlasta Abramić, 2011.

## I. OSNOVNO O AutoCAD-u

AutoCAD je profesionalni program tvrtke Autodesk a služi za crtanje u dvije i tri dimenzije. U ova 2 nastavna pisma bit će obrađeno:

- osnovne karakteristike AutoCAD-a inačice 2009.
- sučelje, izbornici, trake s alatima, naredbe
- koordinatni sustav i vrste koordinata
- crtanje naredbom Line
- postava crteža (mjerne jedinice, slojevi, granice crteža, pomoćne funkcije)
- osnovne naredbe za crtanje (Line, Arc, Circle, Rectangle)
- primjena osnovnih naredbi za izmjene na crtežu (Offset, Fillet, Trim, Copy, Move)
- crtanje jednostavnog tlocrta uz primjenu naredbi za crtanje i naredbi za izmjene na crtežu

#### 1. Pokretanje programa

2009

- AutoCAD se pokreće iz izbornika Start – All Programs – Autodesk ... (vidi sliku!)

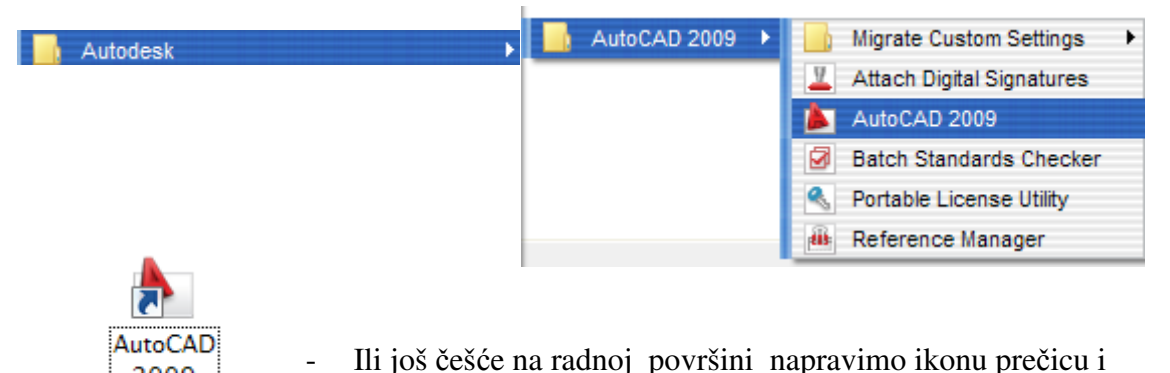

- In jos cesce na radnoj povrsini napravinio ikonu precicu i dvoklikom pokrećemo program
- Otvara se prozor programa i prozor crteža. Treći tekstualni prozor možemo pozvati s tipkom F2.

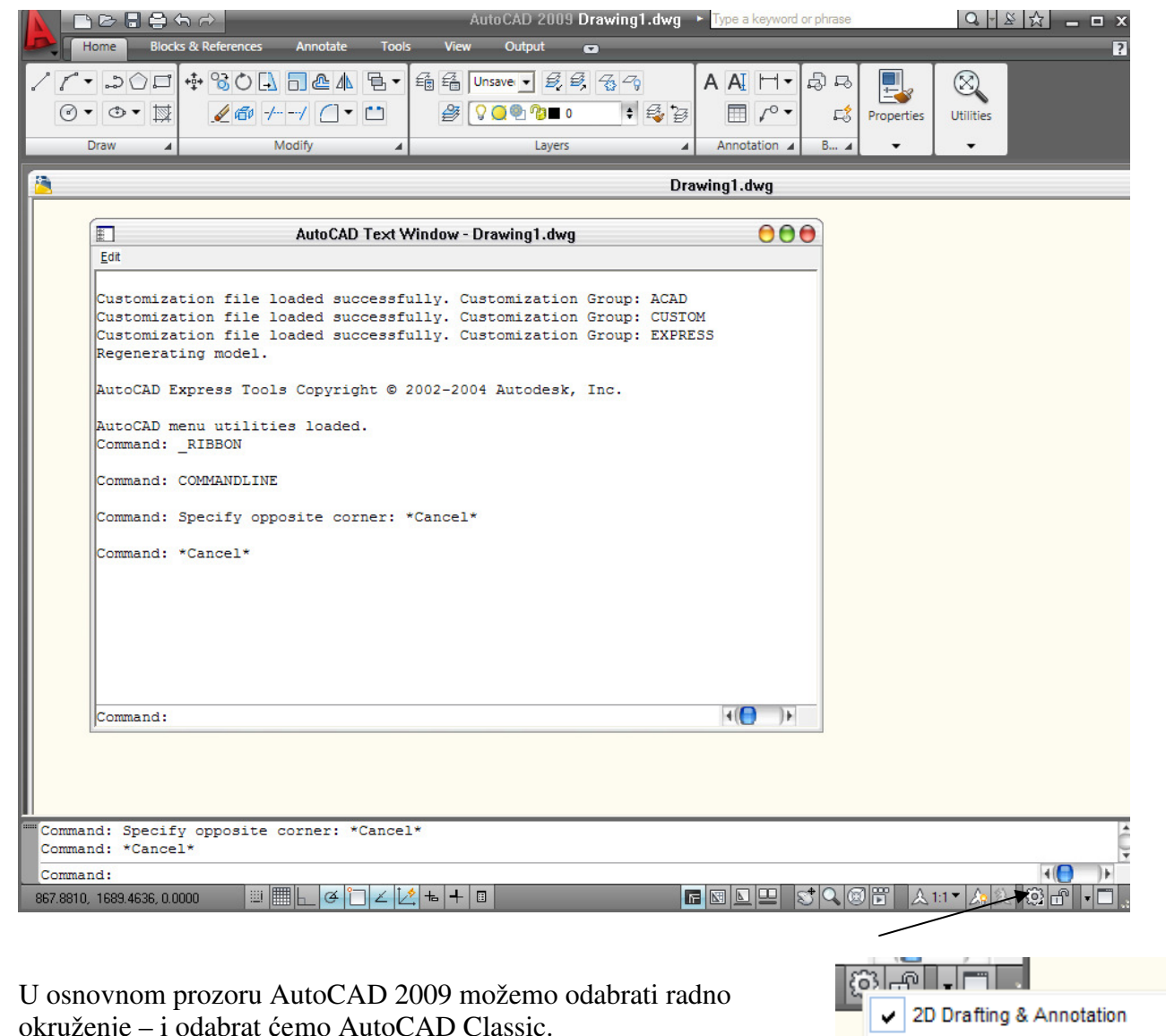

okruženje - i odabrat ćemo AutoCAD Classic. Radno okruženje možemo odabrati i preko alatne trake Workspaces!

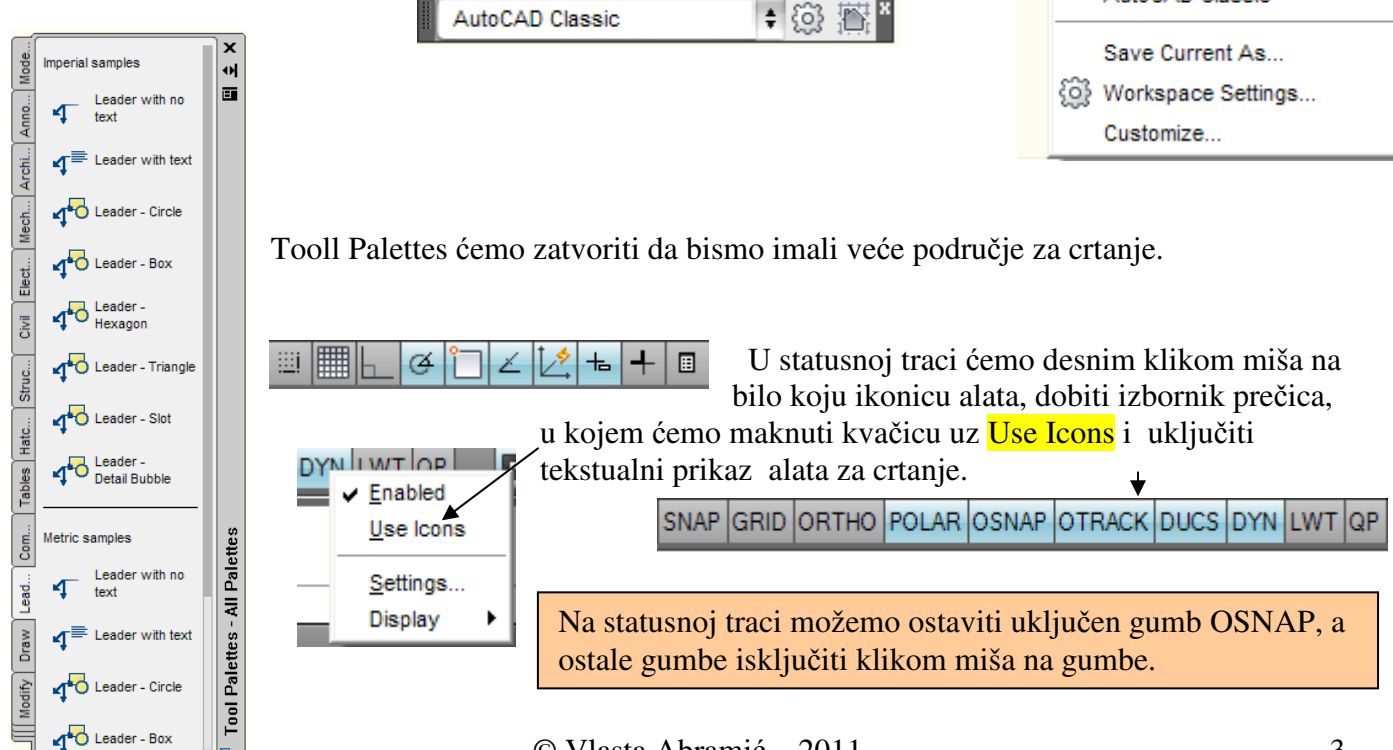

3D Modeling

AutoCAD Classic

| Pretraživač<br>menija | Traka s alatima<br>za brzi pristup               | Naslovna traka                                           | Traka izbornika                              | Info centar                |
|-----------------------|--------------------------------------------------|----------------------------------------------------------|----------------------------------------------|----------------------------|
|                       |                                                  | AutoCAD 2009 Drawing2.0                                  | dwg 🕨 Type a keyword or phrase               |                            |
| Eile                  | <u>E</u> dit <u>V</u> iew Insert F <u>o</u> rmat | <br>Tools <u>D</u> raw Dime <u>n</u> sion <u>M</u> odify | <u>W</u> indow <u>H</u> elp E <u>x</u> press | _ 0 X                      |
|                       |                                                  | ] 🖬 🕻 • 🕽 -   St Q, Q, Q, [                              | ! III F 🛳 🛱 🖬  🛛 🏄                           | Standard 🛊 🕰 Standard      |
| AutoCAD               | Classic 🔹 🔅 🖄 🖆                                  |                                                          | 🛊 🎒 🤪 🚰 📕 ByLaye                             | r ByLayer                  |
| ✓                     |                                                  | Alatne trake                                             |                                              |                            |
|                       |                                                  | Prozor crteža –<br>površina za crtanje                   | Grafiči<br>kursor                            | ki pokazivač - 💿 🤗         |
| 0 2 0 C               |                                                  |                                                          |                                              | /<br>/                     |
|                       | UCS ikona<br>                                    | Naredbeni redak                                          | 0 • (                                        |                            |
| WSCURR                | ENT                                              | +                                                        | - +k                                         |                            |
| Enter                 | new value for WSCURRENT <                        | "AutoCAD Classic">: *Cancel*                             |                                              | ¥ (P)                      |
| 12.1178, 5.           | 4314 , 0.0000 SNAP GRID ORTHO                    | POLAR OSNAP OTRACK DUCS DYN LWT                          |                                              | ∄ ▲1:1▼▲ゑ @┏╹•□:           |
| Očitanj               | je koordinata                                    | Statusna traka i pomoćne fu                              | nkcije                                       | Ikonica radnog<br>prostora |

## 2. Korisničko sučelje AutoCAD-a 2009 (Classic)

- naslovna traka prikazuje naziv programa i crteža
- traka padajućih izbornika nudi padajući izbornik iz kojeg biramo naredbe
- **alatne trake**: standard, layers, properties, workspaces, draw, modify sadrže gumbealate-naredbe
- površina za crtanje virtualni prostor papira na kojem se crtam na kojem se nalazi grafički pokazivač i UCS ikona
- UCS ikona pokazuje smjer trenutnog koordinatnog sustava
- grafički pokazivač

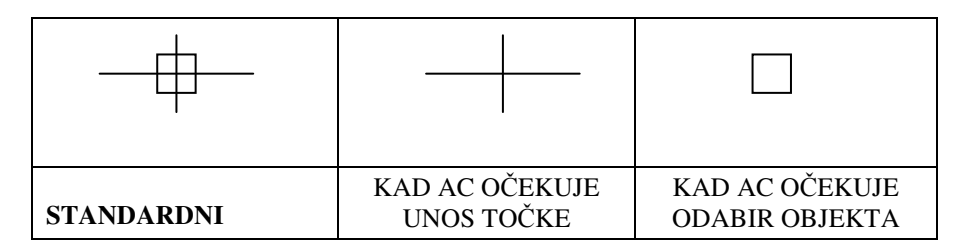

- naredbeni redak služi za unos naredbi i komunikaciju s AutoCad-om
- imamo li isključenu funkciju za dinamički unos OBAVEZNO JE ČITATI NAREDBENI

REDAK!!! - na statusnoj traci ove funkcije nisu uključene ("posivljene" su). DUCS DYN

 statusna traka – sadrži informacije o aktivnoj naredbi, koordinate položaja pokazivača, te podešenost pomoćnih funkcija

#### 3. Izbornici, okviri za dijalog, alatne trake i naredbe

- 12 je padajućih izbornika

- podizbornici (ili kaskadni izbornici) – otvaraju ih naredbe u izbornicima iza koje je 🕨

- kursorski izbornik - poziv desnom tipkom miša - brz pristup često korištenim naredbama

- okviri za dijalog otvaraju se u izborniku kod naredbe iza koje slijede trotočje ...

Npr. okvir za dijalog Options (Izbornik Tools > Options...) omogućava prilagodbe prozora s crtežom

 <u>trake s alatima</u> – poziv na ekran - desnom tipkom miša na bilo koji gumb trake na bilo kojoj alatnoj traci

- traka s alatima se može postaviti na bilo koje mjesto na ekranu
- gumb je ime za alat
- gumbi sa strelicom otvaraju izbornike gumba (kliknemo i držimo pritisnutu lijevu tipku miša)

Padajući izbornici kao i alatne trake sadrže naredbe.

Naredbu možemo pokrenuti na tri načina:

- 1. upisivanjem u naredbeni redak
- 2. iz padajućeg izbornika
- 3. putem gumba na traci s alatima

Poništenje naredbe: EDIT/UNDO ili gumbom

Naredba završava pritiskom na ENTER ili klikom na desnu tipku miša.

Ponavljanje posljednje naredbe - tipkom ENTER ili desnom tipkom miša

Prekid naredbe s tipkom ESC

🔟 koji se nalazi na standardnoj alatnoj

traci ali i na traci za brzi pristup često upotrebljavanim naredbama.

## II OSNOVE RADA U AutoCAD-u

## 1. Kreiranje, spremanje i poziv postojećeg crteža

**Kreiranje novog crteža:** File > New ... – otvara se dijaloški okvir za odabir predloška koje nudi AutoCAD. Predložak se nalazi u mapi Template i ako se koristi AutoCAD-ov predložak onda se najčešće koristi acad.dwt. Znači format predloška je datoteka s ekstenzijom (nastavkom) dwt. Mi možemo sami kreirati svoj predložak i otvoriti svoj predložak kod kreiranja novog crteža.

|                                                              | n cò                                                                                                    | AutoCAI                                                        | ) 2009 <b>D</b> | rawing1.     | dwg 🔸 Type a ke            | 3 <b>5</b> 7 |          |
|--------------------------------------------------------------|----------------------------------------------------------------------------------------------------|----------------------------------------------------------------|-----------------|--------------|----------------------------|--------------|----------|
| <u> </u>                                                     | <u>V</u> iew <u>I</u> nsert                                                                                                    | F <u>o</u> rmat <u>T</u> o                                     | ols             | <u>D</u> raw | Dime <u>n</u> sion         |              |          |
| E <u>x</u> press                                             |                                                                                                    | _                                                              | -               | -            | _                          |              |          |
| Select template                                              |                                                                                                    |                                                                |                 |              |                            |              |          |
| Look in: 🔛 T                                                 | emplate                                                                                                    | •                                                              | 12 🤇            | X 🕵          | <u>V</u> iews <b>v</b> Too | s            |          |
| Hatory<br>Hatory<br>Documents<br>Favorites<br>FTP<br>Desktop | ame  TWTemplates TWTemplates SheetSets cacd3D.dwt acad -Named Plot acad.owt acad.dwt acad.so3D.dwt acadIso3D.dwt acadIso2 -Named F acadIs0 -Named F acadIs0 -Named F acadIs0 -Named F acadIs0.dwt Futorial-iArch.dwt | Styles3D.dwt<br>Styles.dwt<br>Plot Styles3D<br>Plot Styles.dwt |                 | review       |                            |              |          |
| File pa                                                      | ame: acad.dwt                                                                                                    |                                                                |                 |              | ▼ Open                     |              |          |
| Buzzsaw Files o                                              | of type: Drawing Templa                                                                                                    | ate (*.dwt)                                                    |                 |              | - Cano                     | el           |          |
|                                                              |                                                                                                    |                                                                |                 |              |                            |              |          |
| predloza                                                     | k-stotka.d                                                                                                    | lwt                                                            |                 |              | 60 KB                      | AutoCAD      | Template |
| mpredlozal                                                   | k-nedeset                                                                                                    | ka dwt                                                         |                 |              | 60 KB                      | AutoCAD      | Template |
| proutozu                                                     | r peacoec                                                                                                    |                                                                |                 |              | 00100                      | 11000010     | remplace |

**Pohranjivanje**: File > Save As ... ili File > Save ako spremamo izmjene u već postojeći crtež. Kod spremanja dodjeljujemo ime datoteci. Preporučeno je da se u imenu ne koriste hrvatska slova s "kvačicama" (ć, č, đ, š, ž), razmaci i drugi specijalni znakovi kao što su /,.,: i dr. Od specijalnih znakova mogu se koristiti crtice: - i \_.

Crtež u AutoCAD-u ima ekstenziju **.dwg** koja se dodjeljuje automatski prilikom pohranjivanja. Dobro je kod spremanja datoteke prethodno pokrenuti naredbu Zoom – All iz izbornika View.

**Poziv postojećeg crteža**: Izbornikom File > Open ... i otvara se dijaloški okvir Select File preko kojeg odabiremo i otvaramo željenu datoteku.

#### 2. Koordinatni sustav

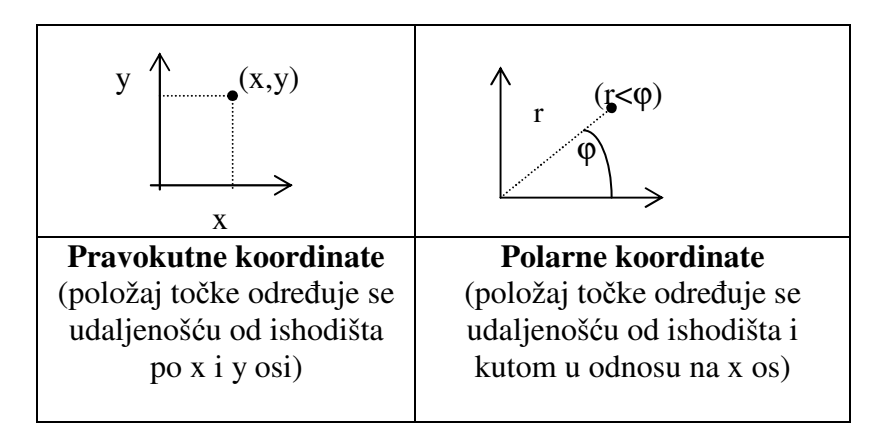

Dvije su osnovne vrste koordinata – pravokutne i polarne, a i jedne i druge se mogu prikazati apsolutnim i relativnim koordinatama.

Apsolutne koordinate - sve točke su određene položajem u odnosu na ishodište 0,0 - koriste se kad znamo točne vrijednosti koordinata točke: x,y

**Relativne pravokutne koordinate -** olakšavaju crtanje – unose se kao x i y udaljenosti od zadnje nacrtane ili odabrane točke.

- upis relativnih pravokutnih koordinata: @x,y

**Relativne polarne koordinate** - unose se kao dužina i kut koji zatvara dužina s pozitivnim dijelom osi x

- upis relativnih polarnih koordinata: @dužina<kut

Kutevi kod polarnih koordinata

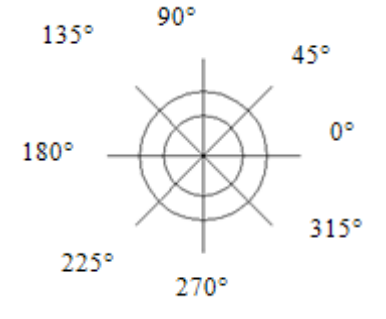

#### 3. Naredba Line

**LINE** – iscrtava niz crta koje se definiraju početnom i završnom točkom i to tako da je krajnja točka prethodne, postala početna točka slijedeće crte.

Naredba Line može se pokrenuti preko izbornika Draw, alatne trake za crtanje gumbom *v* i upisom slova L u naredbenom retku.

Opcije naredbe Line se u tijeku izvršenja naredb utipkaju u naredbeni redak.

- opcija close (c) - spaja krajnju točku posljednje crte s prvom točkom prve crte

- opcija undo (u) – poništava posljednju crtu

Specify next point or [Undo]: Specify next point or [Undo]: Specify next point or [Close/Undo]:

Zadati točke možemo klikom na ekran ili upisom koordinata točaka.

Crtati možemo i korištenjem funkcije ORTHO koja se nalazi na statusnoj traci (uključujemo je gumbom na statusnoj traci ili funkcijskom tipkom F8). Kod crtanja s uključenom funkcijom ORTHO obavezno je da usmjerimo pokazivač miša u smjeru dužine koju želimo nacrtati te upisujemo u naredbeni redak broj – veličinu dužine.

#### 4. Naredba Erase – brisanje odabranih objekata

Preko izbornika Modify ili preko alatne trake Modify gumbom  $\swarrow$  možemo pokrenuti naredbu za brisanje. Nakon što pokrenemo naredbu u naredbenom retku je prompt (odzivni znak) *Select objects*, a grafički pokazivač je u obliku  $\square$ .

- 1. Pojedinačni odabir objekata
- klik na željeni objekt
- odabrani objekt je crtkani
- **u** (enter) poništenje odabira (objekt više nije crtkani)

#### 2. <u>Odabir objekata prozorom</u>

 uokvirimo prozorom s desna na lijevo – bit će odabrani svi objekti koje prozor dotiče ili su cijeli unutar prozora za odabir.

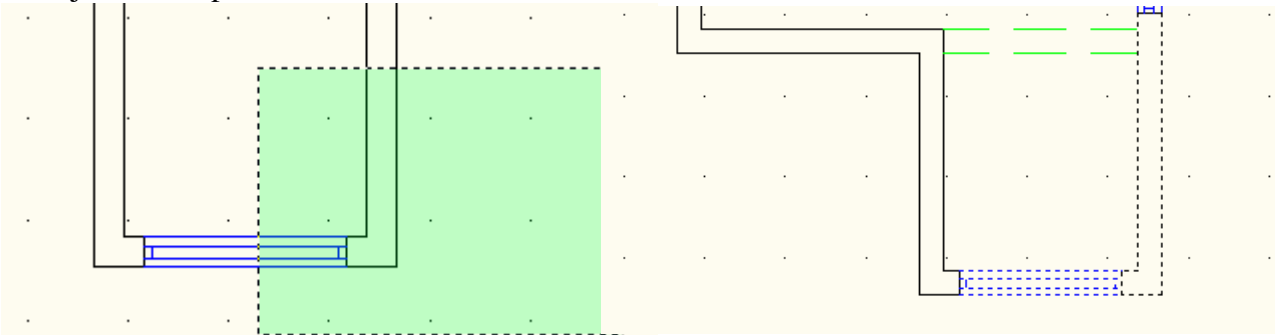

- Uokvirimo prozorom s lijeva na desno – bit će odabrani samo oni objekti koji se cijeli nalaze unutar prozora za odabir

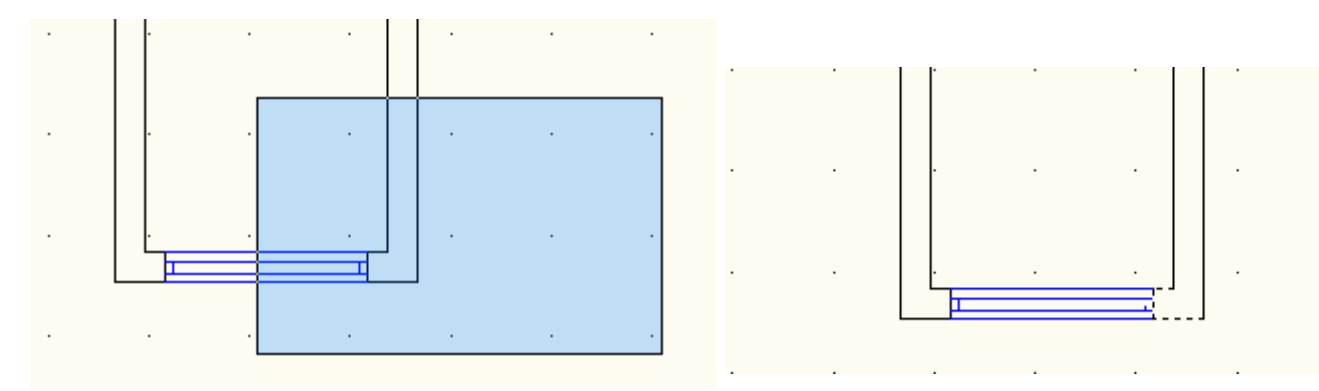

Kad završimo naredbu Erase – odabrani objekti ć biti obrisani.

Osim naredbom Erase objekte možemo obrisati tako da kliknemo na objekat/objekte koje želimo obrisati. Na objektima se pojavljuju hvataljke, pa pritiskom na tipku Delete brišemo objekte.

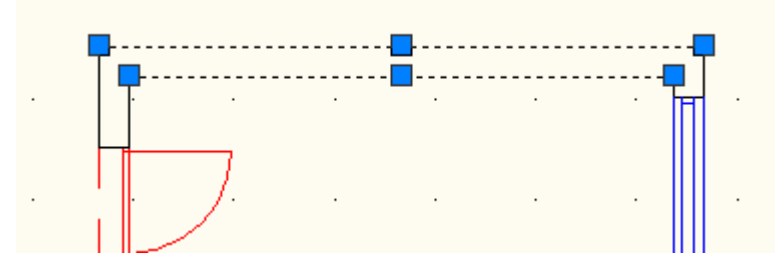

## 5. Upravljanje prikazom – prilagođavanje pogleda na crtež

- Naredbe PAN i ZOOM omogućavaju pregled dijelova crteža i u tijeku crtanja, to su tzv. transparentne naredbe

| <u>V</u> iew <u>I</u> nsert                    | F <u>o</u> rmat <u>T</u> ools                                                                                       |                                                     | <u>V</u> iew <u>I</u> nse                      | rt F <u>o</u> rmat | <u>T</u> ools |                                                                                                    |
|------------------------------------------------|----------------------------------------------------------------------------------------------------|-----------------------------------------------------|------------------------------------------------|--------------------|---------------|----------------------------------------------------------------------------------------------------|
| ✓ <u>R</u> edraw<br>Regen<br>Regen <u>A</u> ll |                                                                                                    |                                                     | ✓ <u>R</u> edraw<br>Regen<br>Regen <u>A</u> ll |                    |               |                                                                                                    |
| <u>Z</u> oom                                   | ▶ Q. <u>R</u> e                                                                                                    | altime                                              | Zoom                                           |                    | •             |                                                                                                    |
| <u>P</u> an                                    | C <u>P</u> re<br>© <u>Wi</u><br>© <u>Dy</u><br>⊗ <u>Sca</u><br>⊕ <u>C</u> e<br>© Ob<br>⊕ <u>I</u> n<br>○ <u>O</u> u | evious<br>ndow<br>namic<br>ale<br>nter<br>ject<br>t | <u>P</u> an                                    |                    |               | S Realtime<br>S <u>P</u> oint<br>S <u>L</u> eft<br>S <u>R</u> ight<br>S <u>U</u> p<br>S <u>D</u> own |
|                                                | ©, <u>A</u> II<br>@, <u>E</u> xt                                                                                    | tents                                               |                                                |                    |               |                                                                                                    |
| Dostupne su i n                                | a standardnoj alatnoj                                                                                               | traci 😴 🔍 🤇                                         | 🔍 🔍 i na sta                                   | tusnoj traci       | 5 0           |                                                                                                    |

Najčešći oblik Pan i Zoom naredbe je oblik Realtime. Držimo li pritisnuti kotačić na mišu, pokazivač miša je u obliku "ručice" i pomičemo se po crtežu. Ako vrtimo kotačić miša "od sebe" onda možemo povećati prikaz crteža i njegovih dijelova, a ako vrtimo kotačić miša "prema sebi" onda smanjujemo prikaz crteža.

#### 6. Osvježavanje prikaza

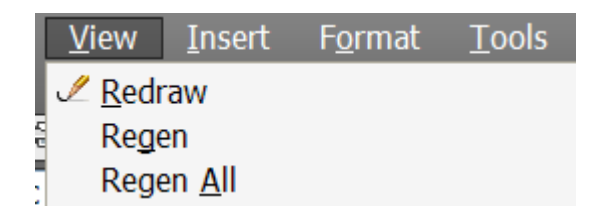

**Redraw** – transparentna naredba koja osvježava prikaz

Regen - osvježava prozor crteža ali i ponovno proračunava sve objekte na crtežu

- obavezno se koristi kod promjene svojstava slojeva

## 7. Alati za precizno crtanje – ciljnici točaka na objektima

Odabir specifičnih točaka nacrtanih objekata vrše alati OBJECT SNAP - omogućavaju precizno (točno) crtanje.

AutoCAD ih ima automatski uključene – vidimo po gumbu na statusnoj traci – gumb OSNAP.

POLAR OSNAP OTRACK DI Precizne alate uključujemo i isključujem i pomoću funkcijske tipke F3. Možemo pozvati i alatnu traku Object Snap:

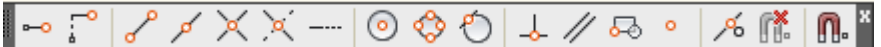

- ciljnici (nišani) točaka objekata koriste se za lociranje točnih položaja na nekom objektu karakterističnih točaka objekta (nepotrebno je znati točne koordinate točaka već nacrtanih objekata.) 🖉 Endpoint

- desnim klikom miša na gumb OSNAP na standardnoj alatnoj traci dobijemo popis svih ciljnika točaka u kojem vidimo koji su uključeni. Po želji uključujemo i druge ciljnike točaka.

Alati Object Snap koji se najčešće koriste su:

- **Endpoint** krajnja točka crte ili luka
- Midpoint polovište crte ili luka
- **Center** središte kružnice
- Node nišan koji skače na točke kreirane s naredbom POINT
- **Quadrant** odabir kvadrantne točke kružnice (nalazi se na 0, 90, 180 ili 270 stupnjeva)
- Intersection sjecište dvaju objekata
- Extension točka u kojoj je produženi objekt (linija)
- Insertion bazna točka umetanja bloka
- **Perpendicular** točka dobivena okomicom na objekt iz prethodno označene točke \_
- Tangent točka dirališta tangente i kružnce
- Nearest točka objekta najbliža točki odabira

## 8. Osnovne postavke crteža i kreiranje predloška

#### 8. 1. MJERNE (CRTAĆE) JEDINICE

U okviru za dijalog Drawing Units (Format > Units...) postavljamo format i preciznost prikaza koordinata i kuteva.

1 AutoCAD jedinica = 1 km, 1m, 1cm ili 1 mm - po izboru ( u AutoCAD-u se crta uvijek 1:1).

Primjer odabrali smo preciznost na jednu decimalu i centimetre.

| Drawing Units                      |                 |   |
|------------------------------------|-----------------|---|
| Length                             | Angle           |   |
| Type:                              | Туре:           |   |
| Decimal 💌                          | Decimal Degrees | - |
| Precision:                         | Precision:      |   |
| 0.0                                | 0               | - |
|                                    | Clockwise       |   |
| Insertion scale                    |                 |   |
| Units to scale inserted content:   |                 |   |
| Centimeters 💌                      |                 |   |
| Sample Output                      |                 |   |
| 1.5,2.0,0.0                        |                 |   |
| 3.0<45,0.0                         |                 |   |
| Lighting                           |                 |   |
| Units for specifying the intensity | of lighting:    |   |
|                                    |                 |   |

Midpoint

X Intersection - Extension

⊷ Insertion → Perpendicular Tangent

℅ Nearest

// Parallel

Enabled

Use Icons

Settings...

Display

X Apparent Intersection

Ocenter

 Node 🗇 Quadrant

#### 8.2. GRANICE CRTEŽA

- granice crteža predstavljaju "rub papira" (virtualni papir) na kojem ćemo crtati crtež
- kod zadavanja granica crteža treba znati mjerilo i dimenzije papira.
- u AutoCAD-u se crta u mjerilu 1:1, a kod iscrtavanja se definira mjerilo (odnos jedinica na papiru u mm prema stvarnim jedinicama) koje ovisi o papiru na kojem će se isprintati.

**LIMITS** – definiranje granica crteža pomoću koordinata donjeg lijevog i gornjeg desnog ugla - vodeći računa o mjerilu i dimenzijama papira (izražavamo u cm ako smo odlučili da bude 1 AutoCAD jedinica =1cm)

Koordinate lijevog donjeg ugla su 0,0 a gornjeg desnog su ovisno o mjerilu i papiru (u cm):

| Mjerilo         | 1:10    | 1:20    | 1:50      | 1:100     | 1:200     |
|-----------------|---------|---------|-----------|-----------|-----------|
| vodoravno<br>A4 | 297,210 | 594,420 | 1485,1050 | 2970,2100 | 5940,4200 |
| okomito<br>A4   | 210,297 | 420,594 | 1050,1485 | 2100,2970 | 4200,5940 |
| vodoravno<br>A3 | 420,297 | 840,594 | 2100,1485 | 4200,2970 | 8400,5940 |
| okomito<br>A3   | 297,420 | 594,840 | 1485,2100 | 2970,4200 | 5940,8400 |

U izborniku Format naredba Drawing Limits

u naredbenom retku upišemo koordinate lijevog donjeg ugla (0,0) i desnog gornjeg ugla (iz tablice) – primjer na slici ispod upis koordinata donjeg desnog ugla za virtualni papir: A4 vodoravno u mjerilu 1:20.

Reset Model space limits: Specify lower left corner or [ON/OFF] <0.0,0.0>: Specify upper right corner <12.0,9.0>: 594,420

obavezna je i <u>prilagodba</u> područja za crtanje</u> zadanim granicama crteža naredbom View
 >Zoom > All.

- tek uključivanjem pomoćne mreže (GRID) vidimo definirane granice ("virtualni papir") – ako je mreža pregusta, treba je prilagoditi i povećati razmak između točkica u mreži!

#### 8.3 POMOĆNE FUNKCIJE

Gumbi pomoćnih funkcija nalaze se na statusnoj traci i uključujemo ih klikom na gumb na statusnoj traci. Pomoćne funkcije koje olakšavaju crtanje – Ortho, Grid i Snap moguće je uključiti i funkcijskim tipkama:

```
Ortho - F8
Grid - F7
Snap - F9
```

- > Ortho omogućava vertikalno i horizontalno crtanje. Ponoću funkcije Ortho se crta tako da se u željenom smjeru crtanja linije usmjeri na ekranu miš, te se u naredbenom retku otipka broj-dužina te linije.
- **Grid** pomoćna mreža točkica u prozoru crteža koja se ne iscrtava na papiru kontrola postavljenih granica crteža - ako je mreža pregusta (Grid too dense to display) moramo povećati razmak između točkica u mreži u djaloškom okviru Drafting Settings.
- **Snap** je nevidljiva mreža točkica po kojima se kreće pokazivač miša pomak križa koji  $\geq$ prilagođavamo postavljenoj mreži (Grid)

#### 8.4. SLOJEVI

Slojevi se koriste radi preglednosti crteža i radi lakšeg baratanja s dijelovima crteža.

#### Posebni slojevi:

Sloj 0 - važeći i jedini sloj u novom crtežu (blok nacrtan u tom sloju preuzima karakteristike sloja u koji je umetnut)

*Sloj Defpoints* – taj sloj se kreira kada se prvi puta upotrijebi naredba za kotiranje

Definiranje (kreiranje) slojeva:

| Format > Layer ili odabirom ikone na |   |
|--------------------------------------|---|
| alatnoj traci Layers                 | _ |

otvara se Layer Properties Manager u kojem kreiramo slojeve i pridružujemo im karakteristike: boju, vrstu i debljinu linije itd. Npr. sloj zid je obično crveni i debljine linije 0.30.

Ime trenutno aktivnog sloja piše u alatnoj traci Layers kao i simboli o statusu sloja, a pridružene značajke vide se na alatnoj traci Properties.

Sloj može biti:

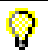

uključen ili isključen

- uključeni slojevi se prikazuju i iscrtavaju

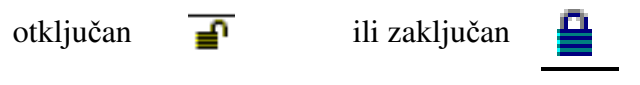

zaključani slojevi se vide ali se sadržaj ne može mijenjati.

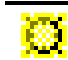

odmrznut ili zamrznut

- zamrznuti slojevi se ne vide i ne iscrtavaju

Preko padajućeg popisa <u>Layer Control</u> na traci s alatima Layers upravlja se statusima slojeva i postavlja trenutni sloj.

| 0 | Ø | œ  | ٥ | Kote   | Ŧ |
|---|---|----|---|--------|---|
| 0 | Ø | œ. | ſ | 0      |   |
| Ŷ | Ø | æ  | ٩ | Kote   |   |
| Ŷ | * | æ  | ₽ | Ostalo |   |
| 0 | 曓 | Ð  | ₽ | Prozor |   |
| 0 | * | Ð  | ₽ | Vrata  |   |
| Ŷ | Ø | Ð  | ₽ | Zid    | - |

Ako insertiramo neku datoteku-crtež onda će našem crtežu biti pridruženi i slojevi te datoteke. Slojeve koje ne koristimo možemo obrisati u Layer Properties Manager-u.

#### 8.5. KREIRANJE PREDLOŠKA

Postoji mogućnost kreiranja datoteka koje će služiti kao predložak za crtanje. Te datoteke su tipa (formata) dwt i sadrže osnovne postavke koje definiramo i spremimo u njih: definiramo mjerne jedinice, granice crteža, pomoćne funkcije, slojeve, stilove teksta i stil kotiranja i dr.

Nakon što definiramo osnovne postavke crteža možemo nacrtati i rub našeg virtualnog papira s naredbom Line ili naredbom Rectangle.

Predložak kreiramo tako da pospremimo ove postavke crteža u datoteku formata (nastavka) dwt. Nakon odabira naredbe File > Save As, u dijaloškom okviru Save Drawing As odabiremo u području Files of type: AutoCAD Drawing Template (\*.dwt).

| Files of type: |   | AutoCAD Drawing Template (*.dwt)                                           | l |
|----------------|---|----------------------------------------------------------------------------|---|
|                |   | AutoCAD 2007 Drawing (*.dwg)                                               |   |
|                |   | AutoCAD 2004/L12004 Drawing (".dwg)<br>AutoCAD 2000/LT2000 Drawing (*.dwg) |   |
|                |   | AutoCAD R14/LT98/LT97 Drawing (*.dwg)                                      |   |
|                |   | AutoCAD Drawing Standards (".dws)<br>AutoCAD Drawing Template (".dwt)      |   |
|                | / | AutoCAD 2007 DXF (*.dxf)                                                   |   |

#### 9. Naredbe za crtanje pravokutnika, kružnice i luka

9.1. Preko izbornika Draw < Rectangle ili odabir gumba - crta pravokutnik zadan s dva suprotna vrha

9.2. Izbornikom Draw < Circle ili gumbom na alatnoj traci Draw</li>
postoji više načina za crtanje kružnice, a najčešći je odabir središta kružnice i definiranje radiusa kružnice.

9.3. Crtanje kružnog luka – crta se naredbom Arc 🧨 - ili odabirom gumba na alatnoj traci za crtanje ili izbornikom Draw.

- kružni luk se najčeće crta opcijom zadavanja triju točaka kroz koje "prolazi" luk.

#### 10. Crtanje jednostavnog tlocrta

- primjena osnovnih naredbi za crtanje (Line i Circle) i naredbi za modificiranje tlocrta (Offset, Trim, Fillet, Extend, Copy, Move) kroz crtanje tlocrta

Crtanje tlocrta kupaonice u mjerilu 1:20

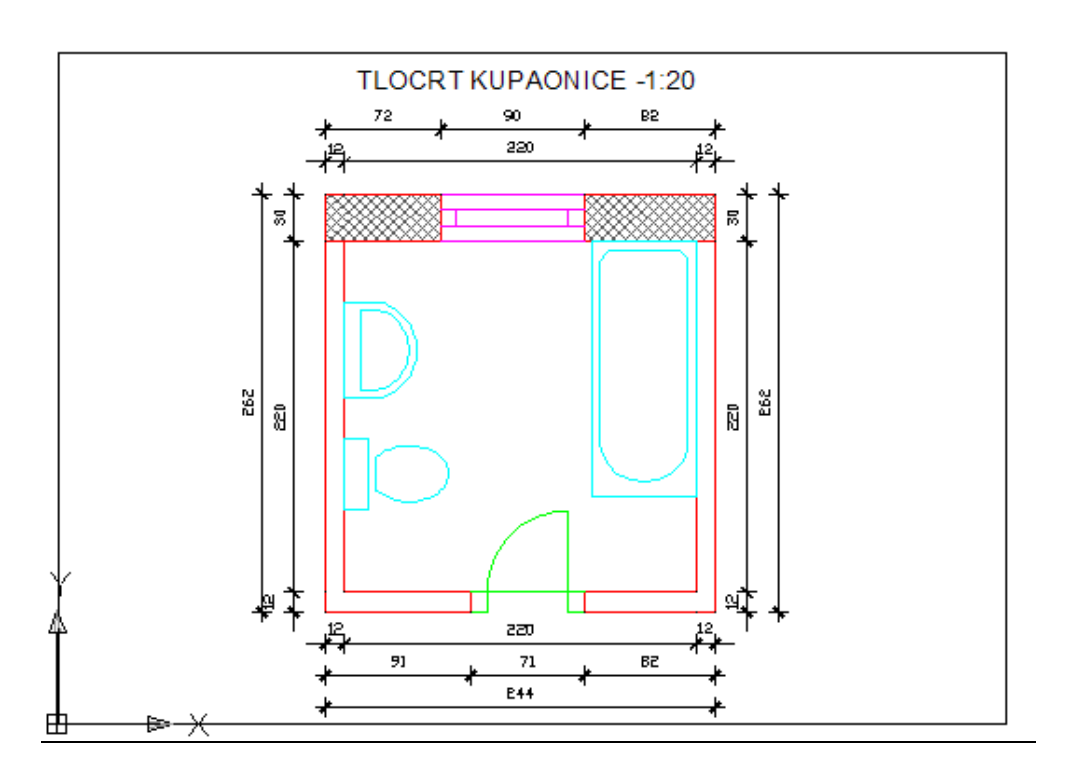

1. Otvorimo predložak za A4 vodoravno u mjerilu 1:20.

\_

2. Postavimo aktivni sloj zid i nacrtamo unutarnje konture zidova kupaonice – kvadrat 220 \* 220.

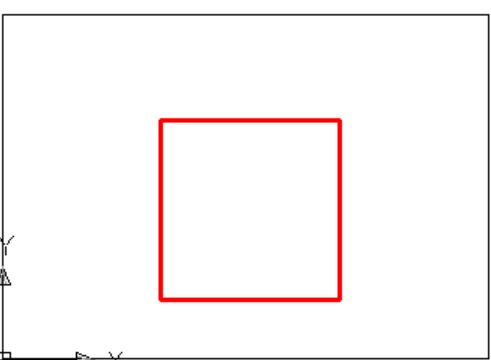

sloj zid je debljine linije 0.30, a s gumbom LWT na statusnoj traci uključen je prikaz debljina linija

3. Zatim pomoću naredbe Offset napravimo vanjsku liniju zida – na udaljenosti 12 za unutarnje zidove i na udaljenosti 30 za vanjski zid

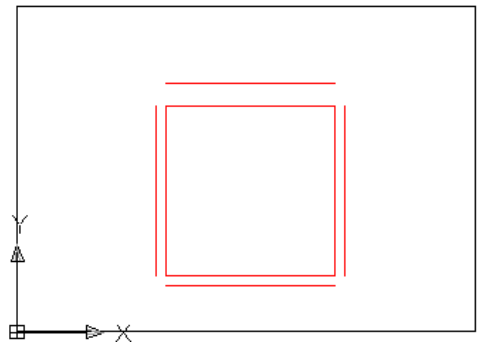

**Offset** – za crtanje paralelnog odabranog objekta potrebno je pokrenuti naredbu Offset iz izbornika Modify > Offset ili iz alatne trake Modify gumb , odrediti njegovu udaljenost od odabranog objekta (upisom brojke u naredbenom retku), te klikom iz unutarnje ili vanjske strane odrediti da li želimo iznutra ili izvana paralelni objekt

4. Sada pomoću naredbe Fillet spojimo vanjske linije zidova

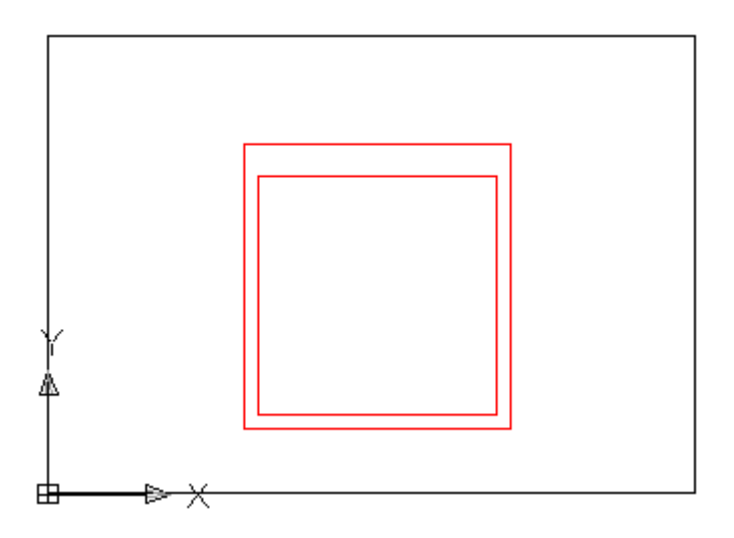

**Fillet** - spaja vrhove dviju susjednih linija (pod pravim kutem ako je radius 0)

- naredbu Fillet moramo ponavljati dok ne spojimo sve susjedne vrhove.

Naredbu pokrećemo preko izbornika Modify > Fillet ili preko alatne trake Modify gumbom

upisom r u naredbenom retku možemo definirati radius zaobljenja Current settings: Mode = TRIM, Radius = 0 Select first object or [Undo/Polyline/Radius/Trim/Multiple]: Select second object or shift-select to apply corner:

- odaberemo 2 susjedna objekta između kojih će biti kreirano zaobljenje definirana radiusa
- P(olyline) svi se vrhovi tog lika zaobljuju
- T(rim) uključeno ili ne isijecanje dijela linije do zaobljenja

5. Na dobivenom tlocrtu treba napraviti otvore za vrata i prozore.

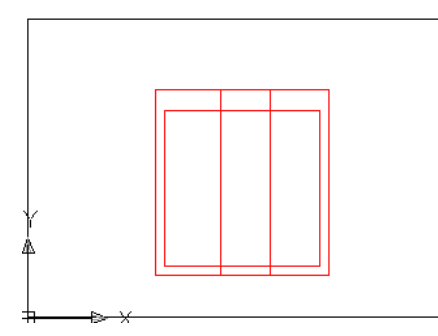

Za otvor za vrata offsetiramo na udaljenosti od 91 vanjsku lijevu liniju zida – prema unutra. Dobivenu liniju offsetiramo na udaljenosti 71 u desno (za širinu vrata).

Zatim pomoću naredbe Trim izrežemo suvišne linije da bismo dobili otvor za vrata

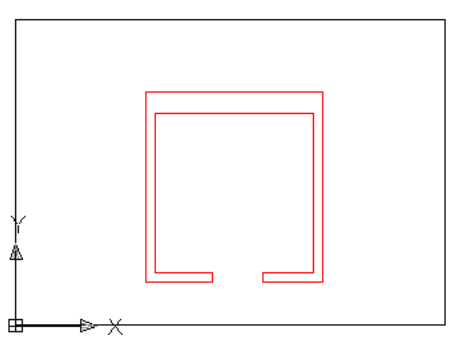

Na isti način napravimo otvor za prozor – samo sada offsetiramo vanjsku liniju lijevog zida prema unutra za 72, a tu onda liniju offsetiramo u desno za 90 (koliko je širina prozora).

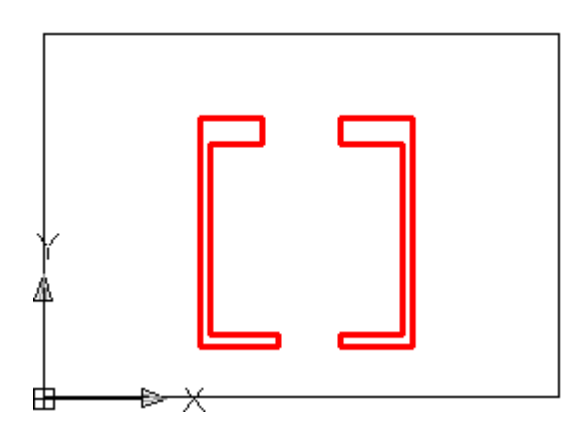

Trim – služi za odsijecanje objekata – granice odsijecanja određuje drugi objekt

- prvo se odabire objekt koji definira granice isijecanja (s enter se završi odabir)
- zatim se odabire objekt koji želimo isjeći i to u dijelu koji želimo isjeći.

Naredba Trim se pokreće iz izbornika Modify ili preko alatne trake Modify gumbom

6. Crtanje simbola prozora

- na alatnoj traci Layers postavimo aktivni sloj prozor i ucrtamo simbol prozora u tlocrt.
- Razmak između linija je 10, a doprozornik može biti od 5 do 10

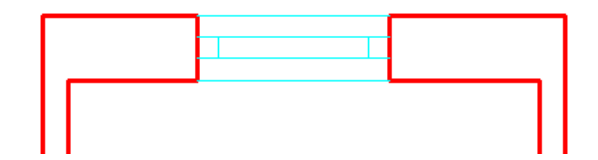

Simbol prozora

- 7. Crtanje simbola vrata
- na alatnoj traci Layers postavimo aktivni sloj vrata i ucrtamo simbol vrata u tlocrt.

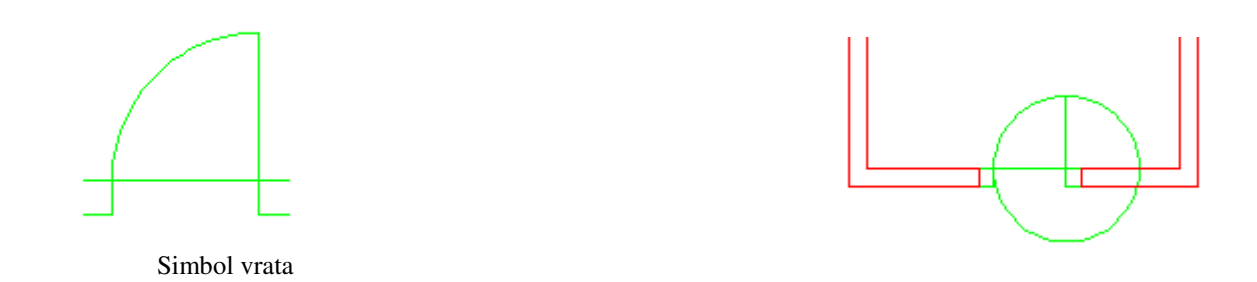

- Nacrtamo prag povučemo nutarnju i vanjsku liniju od lijevog do desnog ugla otvora.
   Offsetiranjem za 10 lijeve i desne linije otvora nacrtamo dovratnik ("štok"). Izrežemo s Trim vanjsku liniju praga od lijevog do desnog štoka.
- Nacrtamo kružnicu, kojoj je centar u desnom nutarnjem sjecištu linije praga i štoka, a radius je do lijevog sjecišta praga i štoka.
- Pomoću naredbe Extend produžimo desnu liniju štoka do gornjeg dijela kružnice i na kraju s Trim izrežemo suvišni dio kružnice do lijevog nutarnjeg sjecišta praga i štoka te do okomite linije simbola vrata.

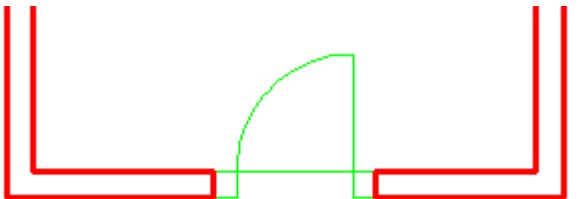

Extend – produženje linije, luka, i otvorene polilinije do nekog objekta

- odabrati objekat do kojeg treba produžiti (završiti odabir s enter)
- odabrati element (objekt) koji želimo produžiti

(možemo u 0-tom sloju nacrtati pomoćnu liniju do koje ćemo produžiti luk ili liniju a nakon produženja pomoćnu liniju obrišemo)

Naredbu Extend pokrećemo iz izbornika Modify ili iz Modify alatne trake gumbom

8. I na kraju tlocrt izgleda kao na slici ispod!

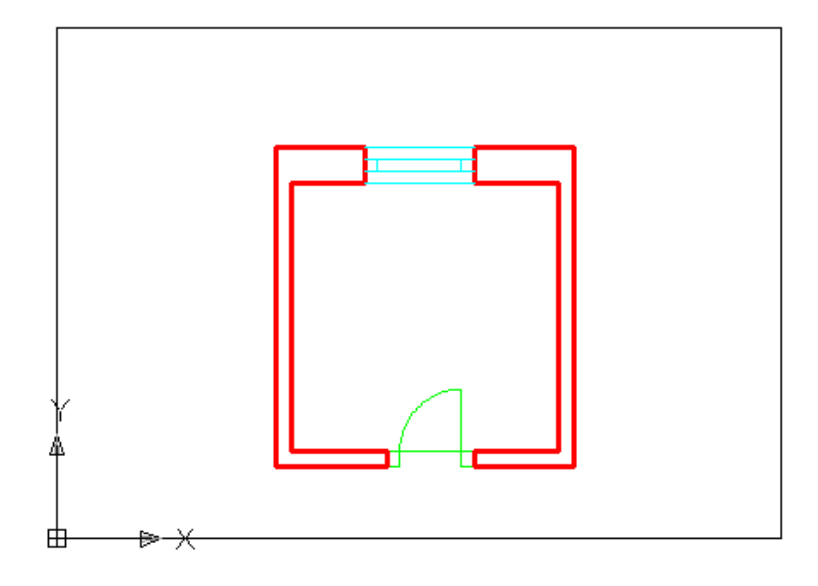

## 11. Kompletni tutorijal za AutoCAD 2007 i AutoCAD 2010

Slijedeći ove linkove možete koristiti kompletni tutorial (vodič) za rad u AutoCAD-u 2007. i AutoCAD-u 2010:

<u>http://www.ic.ims.hr/autocad/kazalo-autocad.html</u> - online tutorial za AutoCAD 2007 <u>http://www.ic.ims.hr/autocad2010/kazalo-autocad2010.html</u> - tutorial za AutoCAD 2010

#### Literatura:

- 1. <u>http://www.autocadhr.net/</u> AutoCAD hr portal
- 2. M. Trconjić: tehničko crtanje uz pomoć računala, Pentium Vinkovci, 2003.
- 3. M. Lucić: AutoCAD priručnik za tehničko crtanje na računalu, Mato Lucić Osijek, 2005.
- 4. D. Stine: AutoCAD 2009, Svjetlost Čačak, 2008.
- 5. G. Omura: osnove programa AutoCAD 2008, Miš zagreb, 2007.
- 6. D: Abbot: AutoCAD tajne koje treba znati svaki korisnik, Miš Zagreb, 2007.
- 7. http://www.ic.ims.hr/autocad/kazalo-autocad.html online tutorial za AutoCAD 2007
- 8. <u>http://www.ic.ims.hr/autocad2010/kazalo-autocad2010.html</u> tutorial za AutoCAD 2010